# COVax<sub>ON</sub> 16.0 Functionality Changes

# **Document Purpose:**

The functionality changes for this release are summarized below. Please refer to the latest versions of the job aids, which incorporate the latest functionalities and step-by-step instructions in detail.

### Please refer to the sections applicable to your role:

| # | Section                                                                                                    | Changes                                                                                                    |
|---|----------------------------------------------------------------------------------------------------|----------------------------------------------------------------------------------------------------|
| 1 | Inventory<br>USERS IMPACTED: Site Super<br>Users, Inventory Managers,<br>Clinic Coordinators, PCP<br>Vaccinators          | 1. No changes for this release.                                                                                                    |
| 2 | Clinical Flow<br>USERS IMPACTED: Site Super<br>Users, Vaccinators, Clinic<br>Coordinators, PCP Vaccinators,<br>Site Staff | <ol> <li>Changes to the Client Record</li> <li>New Flow for Administered Dose</li> <li>Changes to the Dose Administration Record</li> <li>New Flow for Historical Dose</li> <li>New checkbox when Creating a VE – Inventory Tracked</li> </ol> |

### Important Note for all COVaxon Users:

Users should <u>NOT</u> be creating test/dummy data in the COVaxoN Production environment. Alternatively, there is a COVaxoN training environment that can be leveraged by users to practice using test/dummy data. Details for accessing this environment are located on the MOH SharePoint site that Site Leads have access to.

# Section 1: Inventory None

# **Section 2: Clinical Flow**

### 1. Changes to the Client Record

For this release, the Client Record has been updated:

- The **New Immunization Button** has been added to the Client Record, which has replaced the Check-In, Check Out, and Launch Simplified Flow buttons.
- The **Client Immunizations** tab has been added which replaces the Dose Administration section. Users can see all a client's vaccinations under the new Client Immunizations tab.
- **Review Dose Administered** and **Generate Unique Key** are now buttons instead of menu items. The functionality is unchanged.
- The Total Other Doses count has been removed. **Total Doses** is the only count displayed.

| Alers (0)  Related Details Client Immunizations  Client Immunizations  Client Mare Mr. tett, kk, 29481      O CL-14634007  Alas      COVID 0      O      COVID 0      O      COVID 0      COVID 0      O      COVID 0      O      COVID 0      COVID 0      CO | Mr. test_kk_29 Age 0 Years 2 Month(s) | Total Doses<br>0     |     |                                       |     | New immunization                           | seview Dose Administered Generate Unique Key |
|----------------------------------------------------------------------------------------------------|---------------------------------------|----------------------|-----|---------------------------------------|-----|--------------------------------------------|----------------------------------------------|
| Relate Cleint Immunizations     Cleint Name Mr. test_Uk_29481     Alas:        Cono Io        Cono Io        Cono Io        Cono Io        Cono Io        Cono Io        Cono Io        Cono Io           Cono Io              Cono Io                                Cono Io </th <th>Alerts (0)</th> <th></th> <th></th> <th></th> <th></th> <th></th> <th>New</th>                                                                                                    | Alerts (0)                            |                      |     |                                       |     |                                            | New                                          |
| Citet Name     Image: Citet Name     Image: Citet Name <th>Related Details</th> <th>Client Immunizations</th> <th></th> <th></th> <th></th> <th>. We found no potential duplicates of this</th> <th>: Client.</th>                                                                                                    | Related Details                       | Client Immunizations |     |                                       |     | . We found no potential duplicates of this | : Client.                                    |
| Alas     Duplisate Key     ////////////////////////////////////                                                                                                    | Client Name                           | Mr. test_kk_29481    | 2   | ID CL-14634007                        |     | Clinical Notes (0)                         |                                              |
| Nealth Curd Number /     ©     PDD Number       Con'D O     Attenative O     ////////////////////////////////////                                                                                                    | Allas                                 |                      | /   | Duplicate Key                         | /   |                                            |                                              |
| Bittidate         2021-12-27         Attendite ID         //           Estimated DoB         Check Attendite ID - Pease<br>Service         Check Attendite ID - Pease<br>Service                                                                                                    | Health Card Number /<br>COVID ID      | 0                    | × . | RPD8 Number                           |     |                                            |                                              |
| Estimated Dell         Other Attentative ID - Prease         //           Gender         Male         Attentative ID - Prease         //           Gender         Male         Attentative ID - Prease         //           Stent ID         Attentative ID - Prease         //           Active ASS         ID         Institue ID         //           Vaccine Recess URL         Institue ID - Institue ID         //                                                                                                    | Birthdate                             | 2021-12-27           | /   | Alternative ID                        | 7   |                                            |                                              |
| Gender         Male         Atemative D *         //           Event D         Polic Heasth Unit (PHU)         //           Active 255         0         Inchre Bezeign URL         Inchre Bezeign O           Vachre Receign URL         Inchre Bezeign O         //           Inchre Gezeign URL         Inchre Gezeign O         //                                                                                                    | Estimated DoB                         |                      | 1   | Other Alternative ID - Please specify | 1   |                                            |                                              |
| Stent D         Public Health Unit (PHU)         //           Active SES         0         Inchrie ©         //           Vectore Receipt URL         Inchrie Researin ©         //           Inchrie Receipt URL         Inchrie Researin ©         //                                                                                                    | Gender                                | Male                 |     | Alternative ID #                      | 1   |                                            |                                              |
| Active SES 0 Inactive 0 / / / / / / / / / / / / / / / / / /                                                                                                    | Event ID                              |                      |     | Public Health Unit (PHU)              | × . |                                            |                                              |
| Vacone Rocept URL Index Reson I /                                                                                                    | Active SES                            | 0                    |     | inactive O                            | × . |                                            |                                              |
| Date of Death                                                                                                    | Vaccine Receipt URL                   |                      |     | Inactive Reason                       | 1   |                                            |                                              |
|                                                                                                    |                                       |                      |     | Date of Death                         |     |                                            |                                              |
|                                                                                                    |                                       |                      |     | Other Indigenous specify              | 1   |                                            |                                              |

• The following columns have been added to the Client Immunizations list view: Sub-Type, Agent, Vaccine Product and Days Since Immunization.

| Related Details Client Immunizations                                           |   |  |                        |                              |                  |           |                    |                 |       |                        |   |                         |             |        |   |
|--------------------------------------------------------------------------------|---|--|------------------------|------------------------------|------------------|-----------|--------------------|-----------------|-------|------------------------|---|-------------------------|-------------|--------|---|
| Client Immunizations (3) 3 here + Sorted by Status + Updated a few seconds app |   |  |                        |                              |                  |           |                    | i               | 8 • C |                        |   |                         |             |        |   |
|                                                                                |   |  | Dose Administration $$ | Record Type $\smallsetminus$ | Sub-Type 🗸 🗸     | Agent 🗸 🗸 | Vaccine Product    | ~               |       | Vaccination Date       | ~ | Days Since Immunization | ∨Status ↑   | $\sim$ |   |
|                                                                                | 1 |  | DA-20449804            | Administered                 | Point of Service |           | MODERNA COVID-19   | 9 mRNA-1273     |       | 2022-02-24, 9:02 a.m.  |   | 13                      | Administere | s v    | 9 |
|                                                                                | 2 |  | DA-20449765            | Historical                   | Out of Province  |           | PFIZER-BIONTECH CO | DVID-19 VACCINE | mRNA  | 2022-02-16, 8:57 a.m.  |   | 21                      | In Progress | Ŧ      | 9 |
|                                                                                | 3 |  | DA-20449844            | Administered                 | Point of Service |           | MODERNA COVID-19   | mRNA-1273       |       | 2022-03-08, 10:17 a.m. |   | 1                       | In Progress |        | 0 |
| 4                                                                              |   |  |                        |                              |                  |           | View All           |                 |       |                        |   |                         |             |        |   |

• The following sections can be found on the Related tab of the Client Record: **Sociodemographic Data, Files, Person Account History**, and **Jobs**.

| 5 Sociodemographic Dat                                                                                    | ta (0)                                                             |                                             |                |           | New       |  |
|----------------------------------------------------------------------------------------------------|--------------------------------------------------------------------|---------------------------------------------|----------------|-----------|-----------|--|
| Files (0)                                                                                                 |                                                                    |                                             |                |           | Add Files |  |
|                                                                                                    |                                                                    | 1 Upload File                               | s              |           |           |  |
|                                                                                                    |                                                                    | Or drop files                               |                |           |           |  |
| Person Account Histor                                                                                     | y (3)<br>Field                                                     | Ur drop files                               | Original Value | New Value |           |  |
| Person Account Histor<br>Date                                                                             | y (3)<br>Field                                                     | User                                        | Original Value | New Value |           |  |
| Person Account Histor Date 2022-03-22, 11:25 a.m. 2022-03-21, 4:40 p.m.                                   | y (3)<br>Field<br>Consent for Data Collection<br>Created.          | User<br>Test User<br>Test User              | Original Value | New Value |           |  |
| Person Account Histor<br>Date<br>2022-03-22, 11:25 a.m.<br>2022-03-21, 4:40 p.m.<br>2022-03-21, 4:40 p.m. | y (3)<br>Field<br>Consent for Data Collection<br>Created.<br>Stage | User<br>Test User<br>Test User<br>Test User | Original Value | New Value |           |  |

# 2. New Flow for Administered Dose

For this release, the process for administering a dose has been simplified. Users will no longer need to go through the Check-in, Administer Dose, and Check-out steps. To start recording a dose, users will click the **New Immunization** button.

• The New Immunization button can be accessed from either the Client Record, or the Vaccination Event page.

| Mr. test_kk_              | 29481            | New Immunization | Review Dose Administered | Generate Unique Key | • |
|---------------------------|------------------|------------------|--------------------------|---------------------|---|
| Age<br>0 Years 2 Month(s) | Total Doses<br>0 |                  |                          |                     |   |
| 0 Years 2 Month(s)        | 0                |                  |                          |                     |   |

• The "Point of Service" record type has been renamed to "Administered". To record an Administered dose, after clicking the New Immunization button, select the option "Administered."

|                                               | New Immunization |   |
|-----------------------------------------------|------------------|---|
| * Please select<br>Administered<br>Historical |                  |   |
|                                               | Nex              | đ |

- After selecting the record type, users will select a Vaccination Event associated with the client, select the vaccine to be administered, then record consent and dose information.
- The Reason for Immunization and Institution fields have been added to the Dose Information screen.

| <ul> <li>The Vaccine Inform</li> </ul>                        | ion Sheet has been reviewed and client conse    | ents to receiving the vaccine and all recommended doses in the series. |   |
|---------------------------------------------------------------|-------------------------------------------------|------------------------------------------------------------------------|---|
| I am consenting o                                             | e client's behalf and I confirm that I am the o | client's substitute decision maker (e.g., parent, legal guardian).     |   |
| Vaccine : PFIZER-BIC                                          | ECH COVID-19 VACCINE mRNA 0.3 ml - E            | W0221, 2027-09-01                                                      |   |
| Diluent Event Invento                                         |                                                 |                                                                        |   |
| PFIZER Diluent 0.99                                           | odium Chloride 0.2 ml - 26110DK, 2023-0         | 2-01                                                                   |   |
| • Route                                                       |                                                 |                                                                        |   |
| Intramuscular / intr                                          | usculaire                                       |                                                                        |   |
| Dosage Administered                                           |                                                 |                                                                        |   |
| 0.3                                                           |                                                 |                                                                        |   |
| Dosage Unit of Meas                                           |                                                 |                                                                        |   |
| ml                                                            |                                                 |                                                                        |   |
| Please Select                                                 |                                                 |                                                                        | : |
| Please Select                                                 |                                                 |                                                                        | : |
| Date and Time                                                 |                                                 |                                                                        |   |
| Feb 16, 2022                                                  | 8 3:04 PM                                       | D                                                                      |   |
| Country Vaccine Adv                                           | nistered : Canada                               |                                                                        |   |
| Vaccination Event : \                                         | Mila Test AO3                                   |                                                                        |   |
| •Vaccine Administered                                         |                                                 |                                                                        |   |
| Search Providers                                              |                                                 |                                                                        | Q |
|                                                               |                                                 |                                                                        |   |
| Passas Facilitation                                           |                                                 |                                                                        |   |
| Reason For Immunizati                                         | Deculation                                      |                                                                        |   |
| * Reason For Immunizat<br>Child and Youth Eligi               | Population                                      |                                                                        |   |
| *Reason For Immunizat<br>Child and Youth Eligi<br>Institution | Population                                      |                                                                        |   |

3. Changes to the Dose Administration Record

For this release, the Dose Administration Record has been updated. The Dose Administration record has been renamed to **Client Immunization Record**. Details of a dose can be found on the **Client Immunization Record**.

- New labels have been added to the top of the immunization record Client, Record Type, Days Since Immunization, and Status.
- Vaccine product information has been added to the top of the immunization record **Product, Product Lot, Agent, Diluent Product,** and **Diluent Product Lot**.

| DA-20449804                                                                                                    |                                                                            |    |                                                                                                    |                                                                                   | Generate Receipt | Edit |
|----------------------------------------------------------------------------------------------------|----------------------------------------------------------------------------|----|----------------------------------------------------------------------------------------------------|-----------------------------------------------------------------------------------|------------------|------|
| ent<br>Jb Ross TEST client                                                                                                    | Record Type Days Since Immunization Status<br>Administered 14 Administered |    |                                                                                                    |                                                                                   |                  |      |
| ccine Product Inform<br>oduct : MODERNA COVID-1<br>oduct Lat : MODERNA COV<br>gent : COVID-19 mRNA                                                        | ation<br>9 ==1544-1273<br>0-19 ==1544-1273 - 2222, 2022/03/12              |    | Diluent Product :<br>Diluent Product Lot :                                                            |                                                                                   |                  |      |
| Basic Details Cont                                                                                                    | ent & Assessment Vaccine & Product Details Files Histo                     | ny |                                                                                                    |                                                                                   |                  |      |
| Basic Details                                                                                                    |                                                                            |    |                                                                                                    |                                                                                   |                  |      |
| V Basic Details                                                                                                    | Bob Ross TEST client                                                       |    | Vaccination Event                                                                                     | testing1                                                                          |                  |      |
| Basic Details  Clent  Dose Administration                                                                                                    | Bob Ross TEST client<br>DA-20449804                                        |    | Vaccination Event<br>Reason for Immunization                                                          | testing1<br>Age Eligible Population                                               |                  |      |
| Basic Details  Clent  Oose Administration  Lub-Type                                                                                                    | Bob Ross TEST client<br>DA-20449804<br>Point of Service                    |    | Vaccination Event<br>Reason for Immunization<br>Immediate ABFI                                        | testing1<br>Age Eligible Population                                               |                  |      |
| Basic Details  Clent  Dose Administration  Sub-Type  Days Since Immunization                                                                              | Bob Ros TLST client<br>Dis-Job49804<br>Point of Service<br>14              |    | Vaccination Event<br>Reason for Immunization<br>Immediate AEFI<br>Source                              | testing 1<br>Age Eligible Population                                              |                  |      |
| Basic Details Clent Dose Administration Jub-Type Days Since Immunization Country Vaccine Administered                                                     | Bob Ros TLST client<br>Dia-Job4984<br>Point of Service<br>14<br>Canada     |    | Vaccination Event<br>Reason for Immunization<br>Immediate ABFI<br>Source<br>Authorized Organization   | testing 1<br>Age Eligible Population<br>Health Care Provider<br>Torrento Hospital |                  |      |
| Basic Details  Clent  Dose Administration  Sub-Type  Days Since Immunization  Country Vaccine  kaministered      Dose Validation                          | Bob Ros TEST client<br>Dia-Job49804<br>Point of Service<br>14<br>Canada    |    | Vaccination Event<br>Reason for Immunization<br>Immediate ABFI ©<br>Source<br>Authorized Organization | testing1 Ape Elipike Population Health Cara Provider Torronto Hospital            |                  |      |
| Basic Details  Clent  Clent  Dese Administration  Sub-Type  Days Since Immunization  Country Vaccine  Administreed   Dose Validation  Verification Status | Bob Ros TEST client<br>Dia-JOA9004<br>Penint of Service<br>14<br>Canada    |    | Vacchation Event<br>Reason for Immunization<br>Immediate AEF1<br>Source<br>Authorized Organization    | tentog 1<br>App Eligible Reputation<br>Health Care Revicer<br>Torionto Hospital   |                  |      |

• The following tabs have been added to the Client Immunization Record: Basic Details, Consent & Assessment, Vaccine & Product Details, Files, and History.

| Client Immuniz<br>DA-20449                                                             | tation<br>804                                                          | ) i Vier (11)                 |                        |      |
|----------------------------------------------------------------------------------------|------------------------------------------------------------------------|-------------------------------|------------------------|------|
| Client<br>Bob Ross TEST client                                                         | Record Type<br>Administered                                            | Days Since Immunization<br>14 | Status<br>Administered |      |
| Vaccine Product  <br>Product : MODERNA  <br>Product Lot : MODER<br>Agent : COVID-19 mR | Information<br>COVID-19 mRNA-1273<br>NA COVID-19 mRNA-1273 - 222<br>NA | 2, 2022/03/12                 |                        |      |
| Basic Details                                                                          | Consent & Assessment                                                   | Vaccine & Product Details     | s Files Histo          | ry - |

### **Basic Details Tab**

- The Basic Details tab contains basic information such as client name, DA record number, Reason for Immunization, etc.
- The Sub-Type field has been added to the Basic Details Tab. Sub-Type will be defaulted to "Point of Service" for doses with a Record Type of Administered. A user must select a Sub-Type (OOP, NOS, or other) for doses with a Record Type of Historical.
- The Source field has been added to the Basic Details Tab. For doses with a Record Type of Administered, the Source field will default to Health Care Provider. For doses with a Record Type of Historical, the source field is prepopulated from the guided flow with either Health Care Provider or Client. This field is important for future integration activities.
- The Investigation Status field is now the Verification Status field.

| Basic Details                   | ionsent & Assessment Vaccine & Pr | oduct Details Files F | fistory |                         |                         |
|---------------------------------|-----------------------------------|-----------------------|---------|-------------------------|-------------------------|
|                                 |                                   |                       |         |                         |                         |
| Ciert                           | Bob Ross TEST client              |                       |         | Vaccination Event       | testing1                |
| Dose Administration             | DA-20449804                       |                       |         | Reason for Immunization | Age Eligible Population |
| Sub-Type                        | Point of Service                  |                       |         | Immediate ADTI          |                         |
| Days Since Immunization         | 14                                |                       |         | Source                  | Health Care Provider    |
| Country Veccine<br>Administered | Canada                            |                       |         | Authorized Organization | Toronto Hospital        |
|                                 |                                   |                       |         |                         |                         |
|                                 |                                   |                       |         |                         |                         |
|                                 |                                   |                       |         |                         |                         |
| Verification status             |                                   |                       |         |                         |                         |
| System Datails                  |                                   |                       |         |                         |                         |
| • 5/1000 0 (0005                |                                   |                       |         |                         |                         |

### **Consent & Assessment Tab**

• The Consent & Assessment tab contains client consent and Pre-Screening Assessment information.

- Pre-Screening Assessment questions have been grouped by specific product, and common questions are available under the All Covid-19 Vaccines Section.
- The Consent & Assessment tab does not appear on the Client Immunization record for Historical doses.

|                                                                                              |                                                                                                    | _   |
|----------------------------------------------------------------------------------------------|----------------------------------------------------------------------------------------------------|-----|
| Basic Details Consent & Assessment Vaccine & Product Detail                                  | Is Files History                                                                                                    |     |
|                                                                                              |                                                                                                    |     |
| Consent for Service?                                                                         |                                                                                                    |     |
| Proxy Consent 🔹 🗌                                                                            |                                                                                                    |     |
| Pre-Screening Assessment: PFIZER-BIONTECH/Moderna COVID-19 mRNA                              |                                                                                                    |     |
| Have you been diagnosed with myocarditis or pericarditis following an mRNA COL               | JD-19 vecine?                                                                                                    |     |
| If yes, the next dose in the mRNA COVID-19 vaccination series (Pfaer-BioNTech COVID-19 vacci | ne or Moderna COVID-19 vaccinej should be defened in clients who experienced myocarditis or pericanditis dose of an mRVA COVID-19 vaccine. |     |
| ~                                                                                            |                                                                                                    |     |
| Experienced myocarditis in pericarditis                                                      |                                                                                                    |     |
|                                                                                              |                                                                                                    | · 1 |
| > Pre-Screening Assessment: PF/ZER-BIONTECH COVID-19 peciatric mRNA                          |                                                                                                    |     |
| > Pre-Screening Assessment: AstraZeneca/CoviShield/Janssen                                   |                                                                                                    | -   |
| > Pre-Screening Assessment: All COVID-19 Vaccines                                            |                                                                                                    | _   |
| > Pre-Screening Assessment: Historical                                                       | A                                                                                                    |     |

### Vaccine & Product Details Tab

• The Vaccine & Product Details tab contains dose and inventory details.

| Basic Details Conse                                                       | nt & Assessment Vaccine & Product Details Files History                                                                                          |                                                                                        |                                                                                                    |  |
|---------------------------------------------------------------------------|----------------------------------------------------------------------------------------------------|----------------------------------------------------------------------------------------|----------------------------------------------------------------------------------------------------|--|
| Route<br>Anatomical Site<br>Vaccination Date<br>Administered By           | Internaciólar / Internaciólare<br>Laft debito/ catebolo guidre<br>2022/cl-96 58 30 guidre<br>Debitor - Regisp Romiting: Nusse Practitionen: 2365 | Dosage<br>Dosage Unit of Measure<br>Updated Dosage <b>®</b><br>Administered By (Other) | 63<br>64                                                                                                    |  |
| ✓ Inventory Details                                                       |                                                                                                    |                                                                                        |                                                                                                    |  |
| Vaccine Event Inventory<br>Site Location-Vaccine<br>Org Vaccine Inventory | PR201-BONTECH COND-19 WCCINE ININA 0.3 ml - 23222, 2021-09-18<br>PR201-BONTECH COND-19 WCCINE ININA 0.3 ml - 23222, 2021-09-18                   | Divent Event Inventory<br>Site Location-Divent<br>Org Divent Inventory                 | H122R Diluent DH4 Sodum CHande 0.5 ml - 7777, 2022-03-05<br>H122R Diluent DH5 Sodum CHande 0.5 ml - 7777, 2022-03-05 |  |
| ✓ System Details                                                          |                                                                                                    |                                                                                        |                                                                                                    |  |

### **Files Tab**

• The Files tab has moved from the Related tab of the Client Record to a tab on the Client Immunization Record.

| Basic Details Consent & Assessment Vaccine & Product Details Files History |                              |           |
|----------------------------------------------------------------------------|------------------------------|-----------|
| Files (0)                                                                  |                              | Add Files |
|                                                                            | C Upland Files Or drop files |           |
| ✓ System Details                                                           |                              |           |

### **History Tab**

 The History tab has moved from the Related tab of the Dose Administration Record to a tab on the Client Immunization Record. History related to Client record changes are still available from the Related tab on the Client record.

| Vacuum (Vinder Product)         Diverti Product)         Diverti Pr                                                                                                    | New Value   |
|----------------------------------------------------------------------------------------------------|-------------|
| Nadara (SDDA (SDDA                      | New Value   |
| Nada Et ar USCRIMA USCRIMA<br>USCRIMA USCRIMA USCRIMA USCRIMA USCRIMA USCRIMA USCRIMA USCRIMA USCRIMA USCRIMA USCRIMA USCRIMA USCRIMA USCRIMA USCRIMA USCRIMA USCRIMA USCRIMA USCRIMA USCRIMA USCRIMA USCRIMA USCRIMA USCRIMA USCRIMA USCRIMA USCRIMA USCRIMA USCRIMA USC | New Yalan   |
| Basic Details         Consent & Assessment         Vaccine & Product Details         Files           C Cleat Immunication Mistory (2)         Date         Date         Onlying Walke         New Wake                                                                                                    | New Yalut   |
| Basic Details         Consent & Assessment         Vaccine & Product Details         Files         History           C Otent Immunication History (2)         The Main Consent of Assessment         Filed         Univer         Onlying Value         New Value                                                                                                    | New Value   |
| Basic Details Conset & Assessment Vaccine & Product Details Files History C Client Immunization History (2) Date Filed Uner Original Wake New Wake                                                                                                    | New Value   |
| Client Immunization History (2)           Date         Field         User         Original Value         New Water                                                                                                    | New Value   |
| Date Field Diver Original Value New Value                                                                                                    | New Value   |
|                                                                                                    |             |
| 2022-03-08, 10:17 a.m. Created. Test User                                                                                                    |             |
| 2022-03-08, 10.17 a.m. Dose Administration Test User DA-20448644                                                                                                    | DA-20449844 |
| Ver H                                                                                                    |             |
|                                                                                                    |             |

### 4. New Flow for Historical Dose

Note: Only relevant PHU Vaccinators and Site Super Users who have been granted the "COVax Historical Dose" permission set will be able to record a Historical dose.

For this release, the Document Historical Dose menu option has been replaced with the **New Immunization** button. To start recording a historical dose, users will click the **New Immunization** button.

• The New Immunization button can be accessed from either the Client Record, or the Vaccination Event page.

| Person Account<br>Mr. test_kk_294 | 181              | New Immunization | Review Dose Administered | Generate Unique Key 💌 |
|-----------------------------------|------------------|------------------|--------------------------|-----------------------|
| Age<br>0 Years 2 Month(s)         | Total Doses<br>0 |                  |                          |                       |
| Alerts (0)                        |                  |                  |                          | New                   |

• The "Out of Province" record type has been renamed to "Historical." To record a Historical dose, after clicking the New Immunization button, select the option "Historical."

| New Immunization                              |      |
|-----------------------------------------------|------|
| Please select     Administered     Historical |      |
|                                               | Next |

- After selecting the record type, users will locate and select a vaccine product and record dose information.
- A new Vaccine Product Search screen has been added. Users can search by Agent, Product, or Product Lot Name.

|                        | New Immunization - Historical |  |
|------------------------|-------------------------------|--|
| Search Vaccine Product |                               |  |
| mRNA                   |                               |  |
| Product                |                               |  |
|                        |                               |  |
| Product Lot Name       |                               |  |
|                        |                               |  |

| New Immunization     |                              |                                                                             |  |  |  |
|----------------------|------------------------------|-----------------------------------------------------------------------------|--|--|--|
| ccine Search Results | New Immunization - Histori   | cal                                                                         |  |  |  |
| Agent                | ✓ Product                    | ✓ Product Lot Name ✓                                                        |  |  |  |
| COVID-19 mRNA        | MODERNA COVID-19 mRNA-789    | MODERNA COVID-19 mRNA-789 -<br>6474766673, 2022/09/07                       |  |  |  |
| COVID-19 mRNA        | PFIZER-BIONTECH COVID-19 VAC | CINE mR PFIZER-BIONTECH COVID-19 VACCINE<br>mRNA - E167499, 2021/09/23      |  |  |  |
| COVID-19 mRNA        | PFIZER-BIONTECH COVID-19 VAC | CINE mR PFIZER-BIONTECH COVID-19 VACCINE<br>mRNA - 123, 2021/08/31          |  |  |  |
| O COVID-19 mRNA      | PFIZER-BIONTECH COVID-19 VAC | CINE mR PFIZER-BIONTECH COVID-19 VACCINE<br>mRNA - 78567867900, 2082/08/20  |  |  |  |
| O COVID-19 mRNA      | PFIZER-BIONTECH COVID-19 VAC | CINE mR PFIZER-BIONTECH COVID-19 VACCINE<br>mRNA - 23232, 2021/09/18        |  |  |  |
| O COVID-19 mRNA      | PFIZER-BIONTECH COVID-19 VAC | CINE mR PFIZER-BIONTECH COVID-19 VACCINE<br>mRNA - 6899, 2021/09/11         |  |  |  |
| COVID-19 mRNA        | PFIZER-BIONTECH COVID-19 VAC | CINE mR PFIZER-BIONTECH COVID-19 VACCINE<br>mRNA - 654321234567, 2084/08/11 |  |  |  |
| O COVID-19 mRNA      | PFIZER-BIONTECH COVID-19 VAC | CINE mR PFIZER-BIONTECH COVID-19 VACCINE<br>mRNA - 12345678, 2021/09/30     |  |  |  |
| COVID-19 mRNA        | PFIZER-BIONTECH COVID-19 VAC | CINE mR PFIZER-BIONTECH COVID-19 VACCINE<br>mRNA - 3456789012, 2021/10/09   |  |  |  |
| O COVID-19 mRNA      | PFIZER-BIONTECH COVID-19 VAC | CINE mR PFIZER-BIONTECH COVID-19 VACCINE<br>mRNA - 001820, 2021/10/07       |  |  |  |
| O COVID-19 mRNA      | PFIZER-BIONTECH COVID-19 VAC | CINE mR PFIZER-BIONTECH COVID-19 VACCINE<br>mRNA - FT4572, 2021/10/15       |  |  |  |
| COVID-19 mRNA        | PFIZER-BIONTECH COVID-19 VAC | CINE mR PFIZER-BIONTECH COVID-19 VACCINE<br>mRNA - 1111, 2022/03/05         |  |  |  |
| O COVID-19 mRNA      | PFIZER-BIONTECH COVID-19 VAC | CINE mR PFIZER-BIONTECH COVID-19 VACCINE                                    |  |  |  |

• The Agent field has been added to the Historical Dose Manual Product Entry Screen.

| New Immunization                  |               |
|-----------------------------------|---------------|
| Manual Product Entry Product Name |               |
| *Agent<br>Search undefined        | ٩             |
| Expiry Date                       | â             |
|                                   | Previous Next |

• Two fields, **Source** and **Sub-Type**, have been added to the Historical Dose Information Screen.

| New Immunization                              |          |      |   |
|-----------------------------------------------|----------|------|---|
| New Immunization - Historical                 |          |      | ^ |
| Vaccination info. has been validated.         |          |      |   |
| Product : Aniket - PFIZER BIONTECH COVID-19-2 |          |      |   |
| *Source                                       |          |      |   |
| Please select                                 |          | \$   |   |
| *Sub-Type                                     |          |      |   |
| Please select                                 |          | \$   |   |
| Route                                         |          |      |   |
| Intramuscular / intramusculaire               |          | \$   |   |
| Dosage Administered                           |          |      |   |
| None                                          |          | •    | * |
|                                               | Previous | Next |   |

• On the Historical Dose Information screen, when entering a NOS dose, "Canada" was the default for the **Country Vaccine Administered** field. In this release, users will need to manually select "Canada" from the dropdown.

| *Country Vaccine Administered |    |
|-------------------------------|----|
| Canada                        | \$ |
|                               |    |

• Users who are creating a NOS historical dose will need to check the **Proof of vaccination uploaded** checkbox. This is not a requirement for NOS doses but is currently needed for record creation and will be fixed in an upcoming release.

| Search Providers               | Q |
|--------------------------------|---|
| Proof of vaccination uploaded. |   |

# 5. New checkbox when Creating a VE – Inventory Tracked

For this release, a new checkbox called **Inventory Tracked** has been added to the New Vaccination Event Screen.

| nformation                    |                    |   |                              |                                 |    |
|-------------------------------|--------------------|---|------------------------------|---------------------------------|----|
| Vaccination Event •Name       |                    |   | Phone                        |                                 |    |
| * Status                      | New                | • | Fax                          |                                 |    |
| Alias                         |                    |   | Website                      |                                 |    |
| Vaccination Event Type        | None               | • | Industry                     | None                            | •  |
| Site Location                 | Latitude           |   | Authorized<br>• Organization | Search Authorized Organizations | Q  |
|                               | Longitude          |   |                              |                                 |    |
| Public Health Unit<br>• (PHU) | Search PHU Masters | Q | • Start Date                 |                                 | ö  |
| Inventory Tracked             | ¥                  |   | Vaccination Event #          |                                 |    |
|                               |                    |   | Comments 0                   |                                 |    |
|                               |                    |   |                              |                                 | 11 |